## Health Monitoring (BETA)

This feature provides users with an overview of the current health status of IP cameras, connected ND-NVRs, NR-NVRs, and L2 switches within the system. It records and reports instances of high CPU usage, detected hard drive issues, abnormal connection counts, and unusual password error occurrences. Additionally, it offers basic troubleshooting functionalities.

This feature is only available in VSS Pro. here are the setup steps:

## To set up Health Monitoring:

Enable Health Monitoring in VSS Preferences.

| 🔊 Settings        |         | System management                                                                                                    |
|-------------------|---------|----------------------------------------------------------------------------------------------------|
| A                 | Client  | Deen Search                                                                                                    |
| License           | Station | Utilize and store face snapshots Utilize and store face snapshots This setting can only be managed by system administrator. Enabling Deep Servich indicates that you have adhered to regional privacy laws and allows the utilization and storage of both full-body and face snapshots for improved people search. For privacy concerns. Please visit the following URL for more information: <u>https://www.viv.otek.com/privacy</u> |
| Preferences       |         | Display watermark over video Witermark will be displayed only for non-admin users. Administrators will not see them. Preview                                                                                                    |
| Media             |         | Digital watermark  Digital watermark  Utermark password (16-64 characters, letters and numbers only)                                                                                                    |
| Feedback and bugs |         | Health Monitoring (BETA)  Turning on this function will enable the Health Monitoring service, and it might affect system performance slightly.                                                                                                    |

Health Monitor service uses port 5060.

For remote access, ensure this port is open in the firewall.

On the main screen, select Applications > Health Monitoring (Beta).

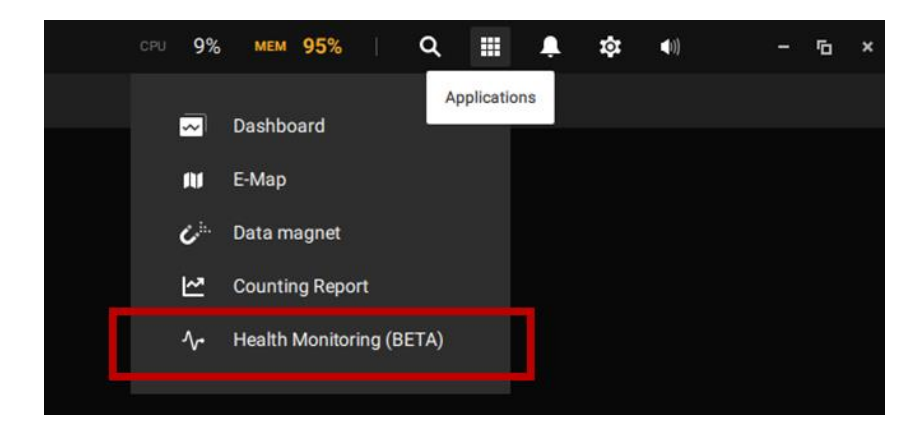

The displayed screen is the main screen of Health Monitoring.

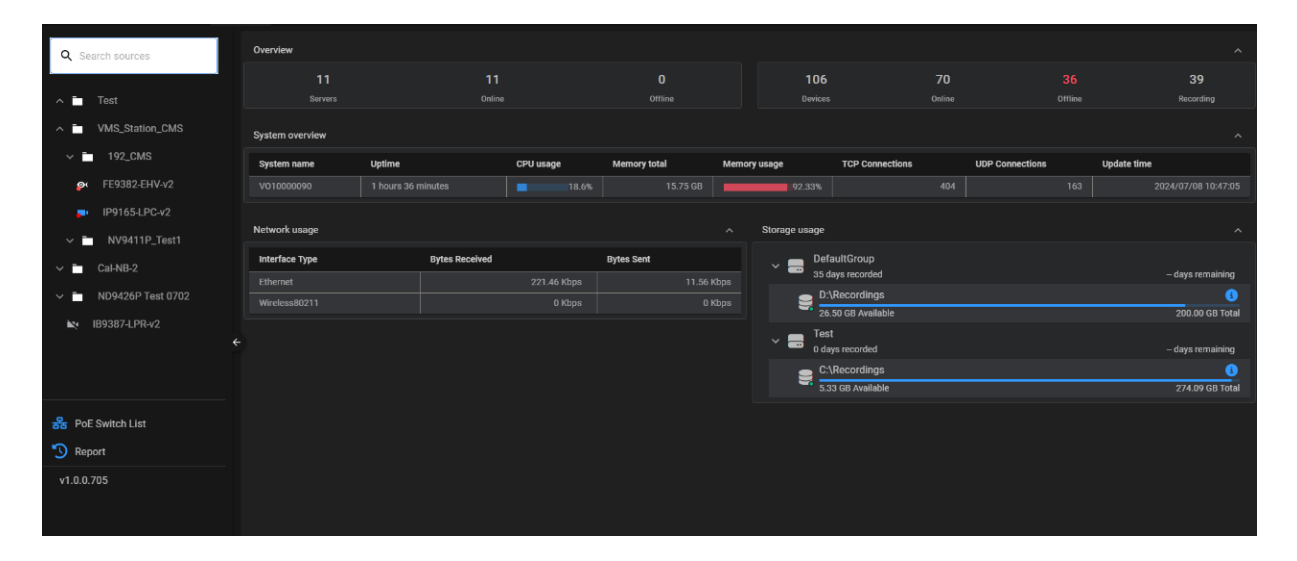

On the left side is the list of devices added to VSS, including their basic information.

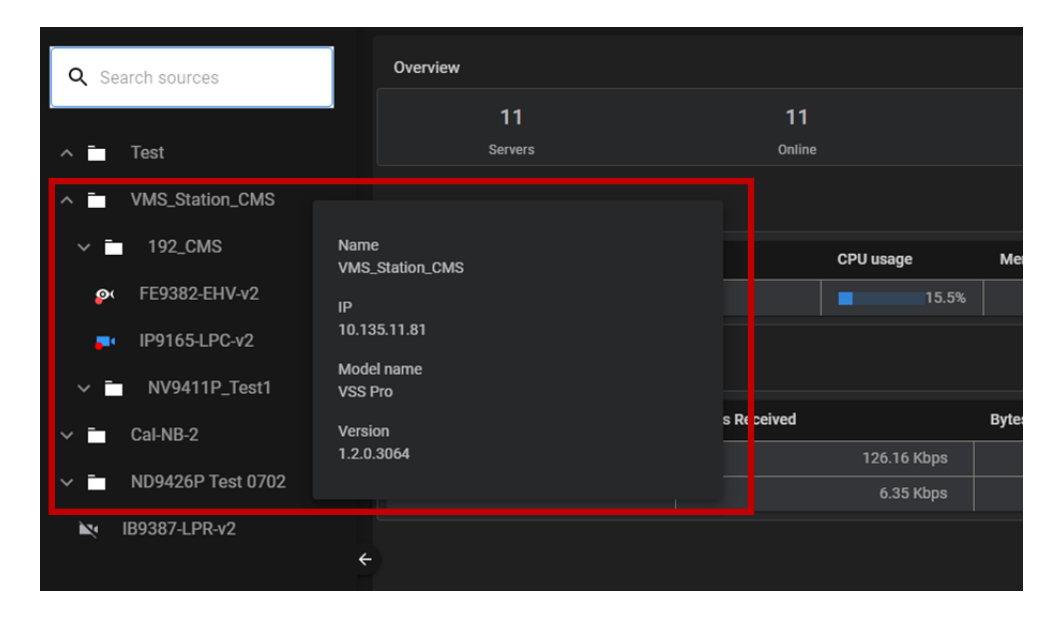

On the right side is the status overview.

| Overview        |                    |                     |               |      |                   |                          |                 | ^                   |
|-----------------|--------------------|---------------------|---------------|------|-------------------|--------------------------|-----------------|---------------------|
| 11<br>Servers   |                    | <b>11</b><br>Online |               |      | 106<br>Devices    | 71<br>Online             |                 | 39<br>Recording     |
| System overview |                    |                     |               |      |                   |                          |                 |                     |
| System name     | Uptime             | CPU usage           | Memory total  | Memo | ry usage          | TCP Connections          | UDP Connections | Update time         |
| VO1000090       | 1 hours 47 minutes |                     | 5.6% 15.75 GB |      | 90.87%            |                          |                 | 2024/07/08 10:57:40 |
| Network usage   |                    |                     |               |      | Storage usage     |                          |                 |                     |
| Interface Type  | Bytes Re           | eceived             | Bytes Sent    |      | 🗸 📕 Defa          | aultGroup                |                 |                     |
| Ethernet        |                    | 697.2 Kb            | os 33.2       | Kbps | - 35 08           | ays recorded             |                 | – days remaining    |
| Wireless80211   |                    |                     |               |      | 26.4              | 49 GB Available          |                 | 200.00 GB Total     |
| ÷               |                    |                     |               |      | ~ ■ Test<br>₀ day | s recorded<br>Recordings |                 | - days remaining    |
|                 |                    |                     |               |      |                   | T GD Available           |                 | 214.07 00 10.01     |
|                 |                    |                     |               |      |                   |                          |                 |                     |
|                 |                    |                     |               |      |                   |                          |                 |                     |

Clicking on a device or server will display the latest status and historical records of the

## monitored equipment.

| Q   | Search sources  |       |        |    |        |         |      |  |
|-----|-----------------|-------|--------|----|--------|---------|------|--|
|     |                 |       |        |    |        |         |      |  |
| ~ i | Test            |       |        |    |        |         |      |  |
| ^ i | VMS_Station_CMS |       |        |    |        |         |      |  |
|     | 192_CMS         |       |        |    |        |         |      |  |
|     | Servers         |       |        |    |        |         |      |  |
|     | Name            | Model | Server | IP | Status | Version | Time |  |
|     |                 |       |        |    |        |         |      |  |
|     |                 |       |        |    |        |         |      |  |
|     |                 |       |        |    |        |         |      |  |
|     |                 |       |        |    |        |         |      |  |
|     |                 |       |        |    |        |         |      |  |
|     |                 |       |        |    |        |         |      |  |
|     |                 |       |        |    |        |         |      |  |
|     |                 |       |        |    |        |         |      |  |

Depending on the connected device, the items displayed may vary slightly.

| _ ^ i        | Test            |                |        |        |             |                  |            |  |
|--------------|-----------------|----------------|--------|--------|-------------|------------------|------------|--|
| ^            | VMS_Station_CMS |                |        |        |             |                  |            |  |
|              | 192_CMS         |                |        |        |             |                  |            |  |
|              | Devices         |                |        |        |             |                  |            |  |
|              | Name            | Model          | Server | Status | Recording   |                  | Time       |  |
|              |                 | FD9365-EHTV-v2 |        |        |             |                  |            |  |
| Ľ            |                 |                |        |        |             |                  |            |  |
| Ť            |                 |                |        |        |             |                  |            |  |
|              |                 |                |        |        |             |                  |            |  |
|              |                 |                |        |        |             |                  |            |  |
|              |                 |                |        |        |             |                  |            |  |
| 윩            |                 |                |        |        |             |                  |            |  |
| 3            |                 |                |        |        |             |                  |            |  |
| <sup>v</sup> |                 |                |        |        | Rows per pa | ge: 20 👻 1-20 of | 106  < < > |  |

When paired with a supported VIVOTEK L2 Switch, if a camera goes OFFLINE, you can use the

Reboot function to power cycle the corresponding PoE Port in an attempt to restart it.

| Devices |               |        | Q Search |        |           |      |
|---------|---------------|--------|----------|--------|-----------|------|
| Name    | Model         | Server | IP       | Status | Recording | Time |
|         |               |        |          |        |           |      |
|         |               |        |          |        |           |      |
|         | IB9389-EHT-v2 |        |          |        |           |      |
|         |               |        |          |        |           |      |
|         |               |        |          |        |           |      |
|         |               |        |          |        |           |      |
|         |               |        |          |        |           |      |

For hard drive detection, clicking on the hard drive icon will display the current SMART

information of the hard drive.

|            | 106                     | 68       | 38                 | 39                  | Driver let<br>C: D: | lers |                                   |     |       |       |           |           |
|------------|-------------------------|----------|--------------------|---------------------|---------------------|------|-----------------------------------|-----|-------|-------|-----------|-----------|
|            |                         |          |                    | Recording           | Health              | ID   | Attribute                         | Cur | ent W | Norst | Threshold | Data      |
|            |                         |          |                    | ^                   |                     |      | Reallocated sector count          |     | 85    |       |           |           |
| Memor      | y usage TCP Connection  | ns UDP C | Connections Update | time                |                     |      | Power-on hours                    |     | 00    |       |           | 5815      |
| 5 GB       | 91.45%                  |          |                    | 2024/07/08 11:11:05 | •                   |      | Power cycle count                 |     | 00    |       |           | 95        |
|            |                         |          |                    |                     |                     |      | Unexpected power loss count (SSD) |     | 00    |       |           |           |
|            | Storage usage           |          |                    | ^                   |                     | 187  | Reported Uncorrectable Errors     |     | 00    |       |           |           |
|            | V DefaultGroup          |          |                    | – davs remaining    |                     | 190  | Airflow Temperature               |     | 53    | 53    |           |           |
| 18.95 Kbps | D:\Recordings           |          |                    | 3                   |                     |      | Endurance Remaining               |     | 00    | 100   |           |           |
|            | 26.49 GB Available      |          |                    | 200.00 GB Total     | •                   | 241  | Total LBAs Written                |     | 00    |       |           | 79946713  |
|            | Test<br>0 days recorded |          |                    | – days remaining    |                     | 242  | Total LBAs Read                   |     | 00    |       |           | 149620360 |
|            | C:\Recordings           |          |                    | 0                   |                     |      |                                   |     |       |       |           |           |
|            | 3.79 GB Available       |          |                    | 274.09 GB Total     |                     |      |                                   |     |       |       |           | CANCEL    |

When searching historical records in Search, you can filter by device type and time period to

perform the search.

| Туре       |                                | Time range            |        |                         |
|------------|--------------------------------|-----------------------|--------|-------------------------|
|            | Last 30 minutes<br>Last 1 hour | Range: 5月21日 to 6月21日 |        | <u> </u>                |
| Server     | Last 3 hour<br>Last 6 hour     | 00:00                 | ©23:59 | Contraction Contraction |
| Device     | Last 12 hour                   |                       |        | Apply time lange        |
| System     | Last 2 day                     |                       |        |                         |
| PoE Switch | Last week                      |                       |        |                         |

The system will generate corresponding reports based on the search results.

You can export a CSV file here into the VSS folder.

| Home > Report       |        |                                               |                                        |                         |
|---------------------|--------|-----------------------------------------------|----------------------------------------|-------------------------|
| Type Server         |        |                                               | Time range                             |                         |
| System - CPU        |        |                                               | 2024/06/12 00:00 - 2024/06/14<br>23:59 | Search Export           |
|                     |        |                                               |                                        |                         |
| Time 🔶 🗄            | Status |                                               |                                        | CPU usage 7             |
| 2024/06/14 10:22:13 |        |                                               |                                        |                         |
| 2024/06/14 10:21:13 |        |                                               |                                        |                         |
| 2024/06/14 10:20:09 |        |                                               |                                        |                         |
| 2024/06/14 10:19:17 |        |                                               |                                        |                         |
| 2024/06/14 10:18:01 |        | 11th Gen Intel(R) Core(TM) i5-1145G7 @ 2.60Gi |                                        |                         |
| 2024/06/14 10:17:12 |        | 11th Gen Intel(R) Core(TM) i5-1145G7 @ 2.60GI |                                        |                         |
| 2024/06/14 10:16:04 |        | 11th Gen Intel(R) Core(TM) i5-1145G7 @ 2.60G  |                                        |                         |
| 2024/06/14 10:15:06 |        | 11th Gen Intel(R) Core(TM) i5-1145G7 @ 2.60G  |                                        |                         |
| 2024/06/14 10:14:07 |        | 11th Gen Intel(R) Core(TM) i5-1145G7 @ 2.60G  |                                        | 44%                     |
| 2024/06/14 10:13:04 |        |                                               |                                        |                         |
| 2024/06/14 10:12:07 |        | 11th Gen Intel(R) Core(TM) i5-1145G7 @ 2.60G  |                                        |                         |
| 2024/06/14 10:11:30 |        | 11th Gen Intel(R) Core(TM) i5-1145G7 @ 2.60Gl |                                        |                         |
| 2024/06/14 10:10:09 |        | 11th Gen Intel(R) Core(TM) i5-1145G7 @ 2.60G  |                                        |                         |
| 2024/06/14 10:08:02 |        | 11th Gen Intel(R) Core(TM) i5-1145G7 @ 2.60G  |                                        |                         |
|                     |        |                                               | Rows per page: 50 -                    | 101-150 of 609  < < > > |
|                     |        |                                               |                                        |                         |
|                     |        |                                               |                                        |                         |

Email Notification for Anomalous Events

Currently, the system supports event notifications for the following statuses:

- High CPU usage detection
- HDD unhealthy status
- Connection session abnormal
- Login failure (NVR)

To enable email notifications for anomalous events, you need to first configure SMTP settings within VSS.

| 🔊 Settings                 | 1                        |                    | System mar             | nagement |
|----------------------------|--------------------------|--------------------|------------------------|----------|
| <b>i</b><br>License        | Search SMTPs             | SMTP server 1      | nail.vivotek.tw : 25   |          |
| Ø)<br>SMTP                 | mail.vivotek.tw          | Authorization      | 1                      |          |
| <b>∳↓</b> ∳<br>Preferences | merriniconorgen AUERCOUT | User name Password | andy.cheng@vivotek.com |          |
| [ dentity management       |                          |                    | TLS                    |          |

Afterward, you can configure which events will trigger email notifications within Health Monitor.

| •                         |                                                                        |                                     |
|---------------------------|------------------------------------------------------------------------|-------------------------------------|
| Q Search sources          | Home > Setting                                                         |                                     |
| ∧ 🗖 Test                  | Alert Setting                                                          |                                     |
| <b>,≂</b> • IB9387-LPR-v2 | sender<br>liam.le.cheng@vivotek.com                                    |                                     |
| ∧ ■ VMS_Station_CMS       | Recipient                                                              |                                     |
| ^ 💼 192_CMS               | liam.le.cheng@vivotek.com                                              |                                     |
|                           | High CPU Usage Detection                                               |                                     |
| FD9365-EHTV-v2            | Get notified when the 5-minute average CPU usage exceeds 95%. Rese     | t conditions if it drops below 80%. |
| <b>FD9389-EHTV-v2</b>     | Hard Drive Unhealthy Status (S.M.A.R.T.)                               |                                     |
|                           | Receive notifications when the Recording Storage disk S.M.A.R.T. state | is is abnormal.                     |
| IB9387-LPR                | Connection Session Abnormal                                            |                                     |
| IB9389-EHT-v2             | Receive notifications when a connected camera device or substation of  | lisconnects.                        |
|                           | Login Failure Detection                                                |                                     |
| <b>–</b> • IB839-EH       | Receive notifications when the NVR substation encounters a localPase   | word error or webPasswordErrors.    |
| 🔊 FE9382-EHV-v2           | SAVE SETTING                                                           |                                     |

When an event occurs, the user will receive the corresponding notification.

| [Health Monitoring] CPU Loading Alert                                      |  |  |         |              |       |         |
|----------------------------------------------------------------------------|--|--|---------|--------------|-------|---------|
| healthmonitoring-no.reply@vivotek.com                                      |  |  | ≪) 全部回覆 | → 轉寄         |       |         |
| 收件者 🥝 Liam.LE.Cheng(鄭康思)                                                   |  |  |         | 2024/7/12 (週 | 五) 上午 | - 11:17 |
| 5. 新郵件翻譯為:繁體中文 (繁體) │ 一律不翻譯自:英文 │ 翻譯書好設定                                   |  |  |         |              |       |         |
| Health Monitoring Alert                                                    |  |  |         |              |       |         |
| Dear User,                                                                 |  |  |         |              |       |         |
| The current average CPU loading has exceeded 95% (96.4%).                  |  |  |         |              |       |         |
|                                                                            |  |  |         |              |       |         |
|                                                                            |  |  |         |              |       |         |
| Thank you for your support and cooperation!                                |  |  |         |              |       |         |
| This is an automatically generated alert email from VSS Health Monitoring. |  |  |         |              |       |         |
|                                                                            |  |  |         |              |       |         |